# カード受付システム インストールマニュアル

く概要>

本手引書は、カード受付システムをインストールするための手引書です。

く全体の流れ>

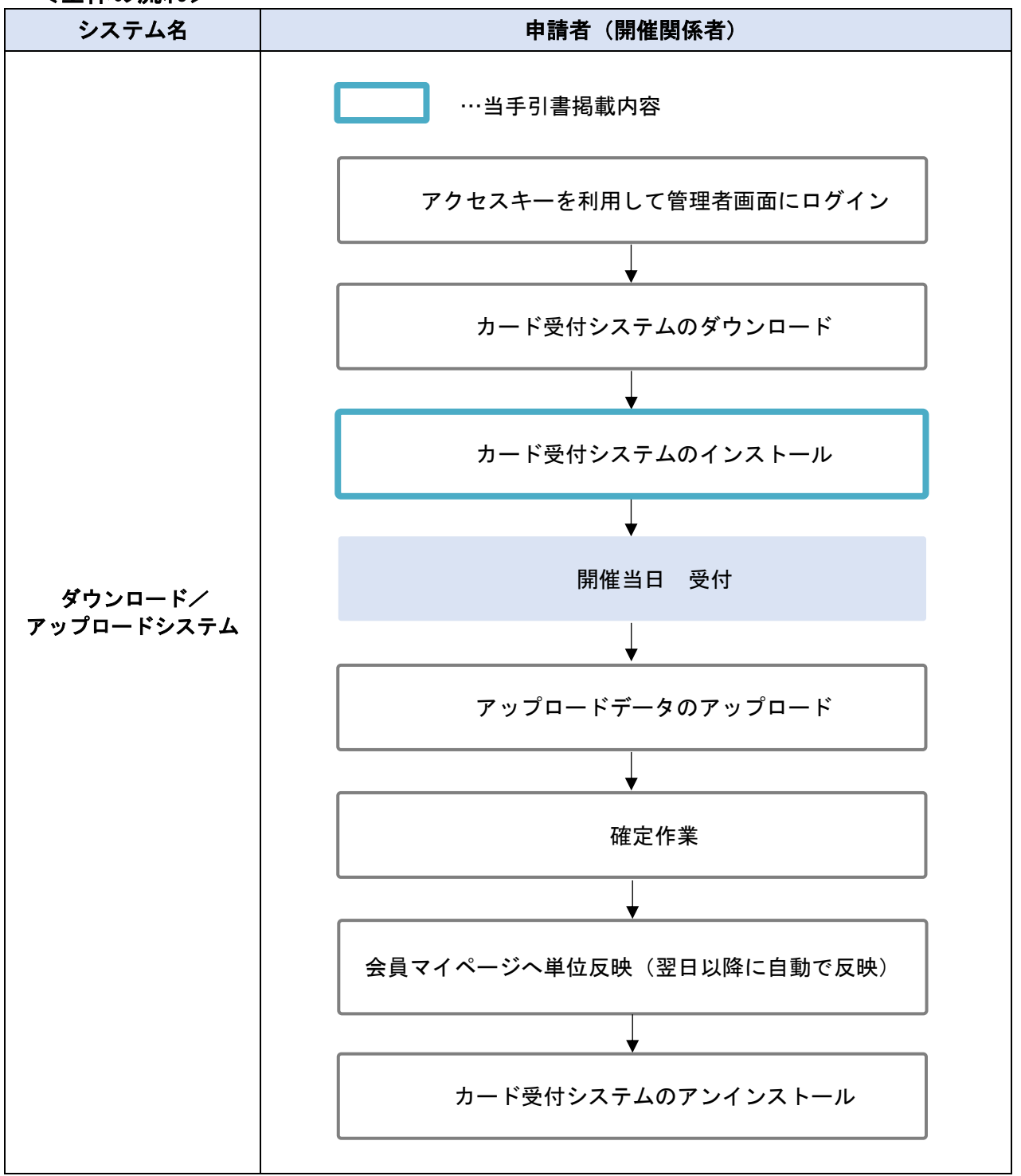

2025年5月

ご利用環境の確認

本システムを利用して受付を行う際には、下記の環境が必要です。

#### ■ 受付用 PC 端末

- OS : Windows 8.1, Windows 10, Windows 11
  - ※ PCのセキュリティや管理者権限の設定により、ご利用いただけない場合がございます。
    - ・管理者権限のないアカウント
    - ・OS(C:)の直下が利用できない(書き込めない)
    - →設定や権限解除については病院・会社の管理者の方にご相談ください。
  - ※ 下記デバイスをご利用の場合、動作しない場合がございます。
    - <例>
    - Windows RT
    - ・タブレット端末
    - ・Felica内蔵PC

RC-S370

#### ■ カードリーダー

非接触 IC カードリーダー/ライター PaSoRi (パソリ) RC-S380

- ※ SONY「PaSoRi (パソリ)」以外は対応しておりません。
- ※ 生産終了品ですが RC-S370 も対応機器です。
- > お近くの家電量販店、オンラインショップ等でご購入いただけます。
- カードリーダー単品でのお貸出しは行っておりません。

RC-S380

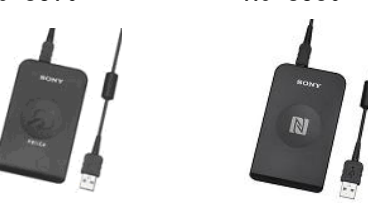

■ アップロード

以下の 0S/ブラウザでの動作保障を行っております。

- OS : Windows 8.1, Windows 10, Windows 11
  - ※ タブレットをご利用の場合、動作しない場合がございます。
- ブラウザ:Google Chrome 104 以上
  - Microsoft Edge 104 以上

# 2. 注意事項

※ ダウンロード前にご確認ください ※

・本システムは講習会開催毎にインストールとアンインストールを行う必要があります。
 前回使用した受付システムをアンインストールしてから、新しい講習会のインストールを
 行ってください。

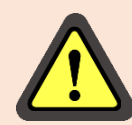

・ インストールの際にセキュリティソフトの警告メッセージが表示される場合や、アクセス許可を
 求められユーザーアカウント制御が表示される場合がございますが、
 続行して問題ありません。

- ・開催形式に「現地」が含まれていない場合、受付システムのダウンロードは不要です。
   参加者情報データアップロード(WEB)内の Excel ファイルで参加者データを管理してください。
- 3. ファイルの解凍(展開)
- ① ダウンロードフォルダを開いてください。

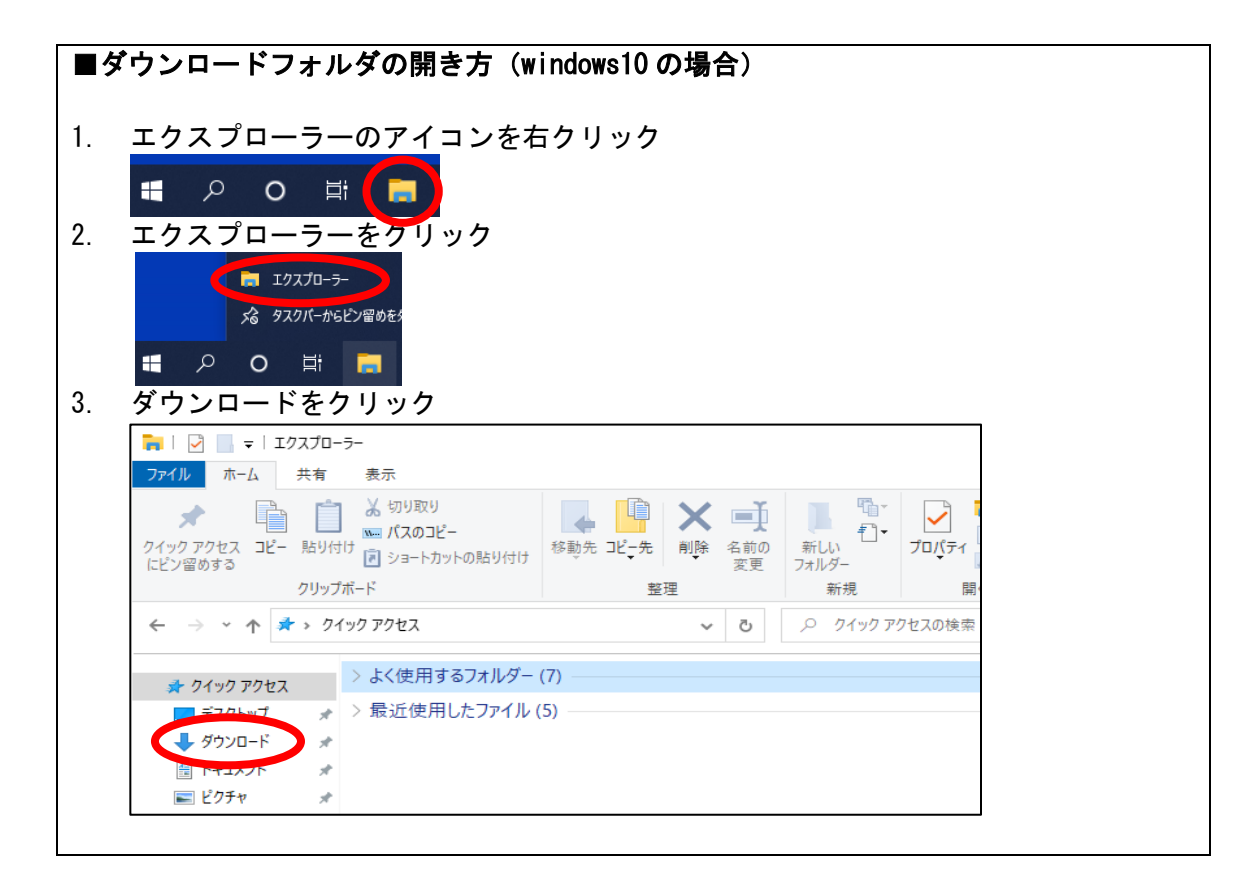

ダウンロードした圧縮ファイル(KaiinCardEntry.zip)を右クリックし、「切り取り」をします。
 ※<u>コピーではなく「切り取り」</u>をお願いいたします。

| ← → × ↑ ↓ × PC × ダ    | ウンロード >         |    |                       |                | ~ Ū | ダウンロードの検索 |
|-----------------------|-----------------|----|-----------------------|----------------|-----|-----------|
| 3. b/b.zbbz           | 名前              |    |                       | 更新日時 ~         |     | 種類        |
| 🛪 ワイツクアクセス            | 🔯 KaiinCardEntr | )i |                       | 2024/11/05 154 |     | ZIP ファイル  |
| 📥 OneDrive - 京葉コンピュータ |                 |    | 開く(O)                 |                |     |           |
| DC                    |                 | Ŧ  | Microsoft Defender でス | キャンする          |     |           |
| 三 r C<br>つ ナゴミナカト     |                 |    | 解凍(X)                 |                | >   |           |
|                       |                 |    | 圧縮(U)                 |                | >   |           |
|                       |                 | Ŕ  | 共有                    |                |     |           |
|                       |                 |    | プログラムから開く(H)          |                | >   |           |
| F#1X2F                |                 |    | フクトコナディコナス(の)         |                |     |           |
| ■ ピクチャ                |                 |    | アクセスを計り9つ(G)          | <b>.</b>       |     |           |
| 📲 ビデオ                 |                 |    | 以前のハーションの復元(V         | )              |     |           |
| 🎝 ミュージック              |                 |    | 送る(N)                 |                | >   |           |
| 늘 OS (C:)             | •               |    | 切り取り(T)               |                |     |           |
| 🥩 ネットワーク              |                 |    | JE-(C)                |                |     |           |
|                       |                 |    | ショートカットの作成(S)         |                |     |           |

PC内のOS(C:)の直下に「貼り付け」をします。
 圧縮ファイル(KaiinCardEntry.zip)が移動したことを確認できます。

| ← → × ↑ 🖕 > PC > C                                                                                       | S (C:) →              | ٽ ~                       | OS (C:)の         |
|----------------------------------------------------------------------------------------------------|-----------------------|---------------------------|------------------|
| > 差 ካイック アクセス                                                                                            | 名前                    | 更新日時                      | 種類               |
| >  OneDrive - 京葉コンピュータ                                                                                   |                       | > 3 12:10                 | ファイル フ<br>ファイル フ |
| ✓ 💻 PC                                                                                                   | 並べ替え(O)<br>グループで表示(P) | > 4:50                    | ファイルフ            |
| > 🧊 3D オブジェクト<br>> 💶 ダウンロード                                                                              | 最新の情報に更新(E)           | 5 8:58                    | ファイルフ            |
| > <u></u> デスクトップ                                                                                         | 貼り付け(P)               | 5 9:03<br>3 11:32         | ファイル フ<br>ファイル フ |
| <ul> <li>         ドキュメント         <ul> <li>                ドキュメント                 </li> </ul> </li> </ul> | 元に戻す - 名前の変更(U)       | Ctrl+Z ) 17:33<br>) 13:09 | ファイル フ<br>ファイル フ |
| > 📕 ビデオ                                                                                                  | アクセスを許可する(G)          | > 5 15:24                 | ファイルフ            |
| >                                                                                                    | 新規作成(W)               | > 14:22<br>2 13:11        | ファイルフ            |
| <ul> <li>シ シ ネットワーク</li> </ul>                                                                           | ブロバティ(R)              | ş 17:03                   | ファイル フ           |

| ニー デスクトップ | ユーザー                 | 2020/12/22 13:11 | ファイル フォル |
|-----------|----------------------|------------------|----------|
| 🚆 ドキュメント  | 🕼 KaiinCardEntry.zip | 2024/11/05 15:52 | ZIP ファイル |
| 📰 ピクチャ    |                      |                  |          |
| 🌉 ビデオ     |                      |                  |          |
| 🎝 ミュージック  |                      |                  |          |
| 💁 OS (C:) |                      |                  |          |

※下記のポップアップが表示された場合は、「続行」を選択することで先へ進みます。

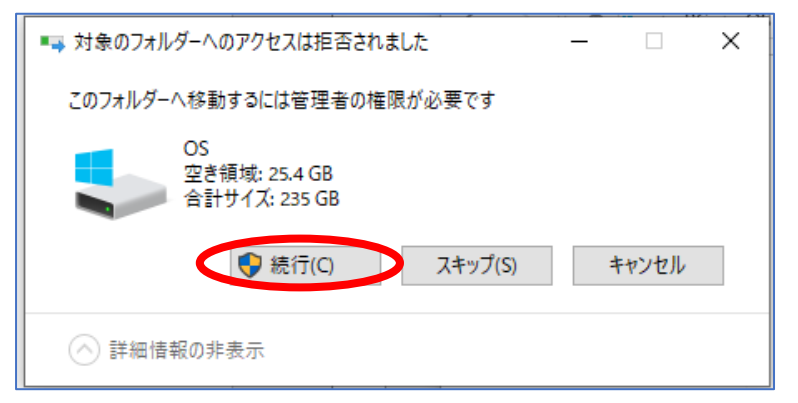

④ 圧縮ファイル(KaiinCardEntry.zip)を右クリックし、「解凍」→「ここに解凍」を選択します。

| ← → ~ ↑ 🖕 > PC > C                                                                                                    | DS (C:)                                                                                    |                                                                                                    | ~ Ū                                                        | OS (C:)の検索                                                                                                    |  |
|----------------------------------------------------------------------------------------------------|--------------------------------------------------------------------------------------------|----------------------------------------------------------------------------------------------------|------------------------------------------------------------|----------------------------------------------------------------------------------------------------|--|
| <ul> <li>オ クイック アクセス</li> <li>OneDrive - 京葉コンピュータ</li> <li>PC</li> <li>3D オブジェクト</li> <li>ダウンロード</li> <li>デスクトップ</li> <li>ドキュメント</li> <li>ピクチャ</li> </ul> | 名前<br>Apps<br>dell<br>Drivers<br>inetpub<br>Intel<br>Windows<br>ユーザー<br>KaiinCardEntry.zip | 更新日<br>2020/1<br>開く(O)<br>① Microsoft Defender でスキャン<br>解凍(X)<br>上稿(O)<br>ビ 共有<br>プログラムから開く(H)<br>以前のパージョンの復元(V)<br>送る(N)<br>切り取り(T) | 時<br>12/08.12-10<br>/する<br>デスクトッ<br>ここに解び<br>出力先そ<br>テンポラリ | <ul> <li>種類</li> <li>ファイルフォルダー</li> <li>ファイルフォルダー</li> <li>ファイルフォルダー</li> <li>プに解凍(D)</li> <li>東(H)</li> <li>と指定して解凍(S)</li> <li>リモードで解凍(T)</li> </ul> |  |
| ■ ビデオ<br>■ ビデオ<br>♪ ミュージック<br>≝_ OS (C:)                                                                                                    |                                                                                            | ユピー(C)<br>ジョートカットの作成(S)<br>削除(D)<br>名前の変更(M)<br>- プロパティ(R)                                                                           |                                                            |                                                                                                    |  |

#### <解凍ソフトをインストールしている場合>

お使いの解凍ソフトの方法で解凍を行ってください。

⑤ 圧縮されていた複数のファイルが順番に解凍されます。そのままお待ちください。

| 33% / KaiinCardEntry.zip                  | × |
|-------------------------------------------|---|
| C:¥KaiinCardEntryzip                      |   |
|                                           |   |
| CrystalReport¥CRRuntime_32bit_13_0_21.msi |   |
|                                           |   |
| キャンセル                                     |   |

⑥ 解凍後は「KaiinCardEntry」ファイルフォルダが表示されます。

| ← → × ↑ 🟪 > PC > 0          | OS (C:)              | ٽ ~              | OS (C:)の検索 |
|-----------------------------|----------------------|------------------|------------|
| 3. b (b z b b z             | 名前                   | 更新日時             | 種類         |
| オ クィック アクセス                 | Apps                 | 2020/12/08 12:10 | ファイル フォルダー |
| 📤 OneDrive - 京葉コンピュータ       | dell                 | 2020/12/28 17:42 | ファイル フォルダー |
| PC                          | Drivers              | 2020/12/09 4:50  | ファイル フォルダー |
| <u>→</u> ? ⊂<br>1 2D オブジェクト | 📊 inetpub            | 2023/09/13 9:15  | ファイル フォルダー |
|                             | ntel                 | 2025/01/06 8:58  | ファイル フォルダー |
| ♣ 9720-F                    |                      | 2024/12/11 4:22  | ファイル フォルダー |
| ニニ デスクトップ                   | 🔜 ユーザー               | 2020/12/22 13:11 | ファイル フォルダー |
| 🔮 ドキュメント                    | 🐚 KaiinCardEntry.zip | 2024/11/05 15:52 | ZIP ファイル   |
| 📰 ピクチャ                      | 🔜 KaiinCardEntry     | 2025/01/08 14:54 | ファイル フォルダー |
| 📑 ビデオ                       |                      |                  |            |
| 🎝 ミュージック                    |                      |                  |            |
| " OS (C:)                   |                      |                  |            |

⑦ 「KaiinCardEntry」フォルダを開き複数のファイルが解凍されたことを確認できます。

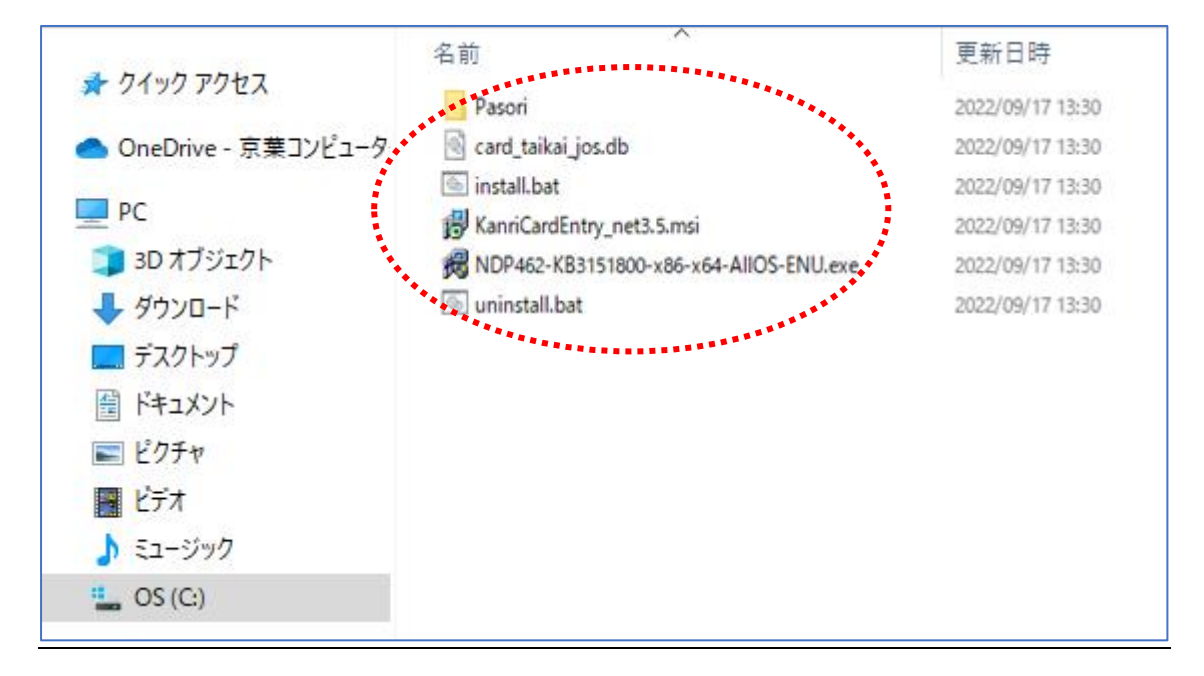

- 4. installの実行
- 解凍した KaiinCardEntry フォルダ内にある「install」を右クリックし、「管理者として実行(A)」 をクリックします。

| 名前            | ~           | 更新日時             |
|---------------|-------------|------------------|
| Pasori        |             | 2022/08/16 10:51 |
| 🚳 card_taikai | i_jos.db    | 2022/08/16 10:51 |
| install.bat   |             | 2022/08/16 10:51 |
| 🖳 Instal      | 開く(O)       | 0                |
| 👘 Kanri       | 編集(E)       | 11               |
| 🔀 NDP4        | 印刷(P)       | 1                |
| 💿 unins 🌔     | 管理者として実行(A) | \$1              |

② 下記のようなポップアップが表示された場合は「はい」をクリックします。

### ■ケース1

| ユーザー アカウント制御 ×<br>このアプリがデバイスに変更を加えることを許可します<br>か?                                                                   |   |   |  |   |
|----------------------------------------------------------------------------------------------------|---|---|--|---|
| <ul> <li>Windows コマンド プロセッサ</li> <li>確認済みの発行元: Microsoft Windows</li> <li>詳細を表示</li> <li>はい</li> <li>いいえ</li> </ul> |   |   |  |   |
| ■ケース2<br>ユーザー アカウント制御 ×<br>この不明な発行元からのアプリがデバイスに変更を<br>加えることを許可しますか?                                                 |   |   |  |   |
| C:¥KaiinCardEntry¥<br>¥KanriCardEntry_net3.5.msi<br>発行元: 不明<br>ファイルの入手先: インターネットからダウンロード                            |   |   |  |   |
| 詳細を表示はいいいえ                                                                                                    | Q | 0 |  | • |

※パソコン環境により、画面下のタスクバーに盾のようなアイコンが表示され、アイコンをクリックすると上記のポップアップが表示されます。

③ 下記の画面が表示されましたら「詳細情報」をクリックします。

| Windows によって PC が保護さた                                                     | ×<br>れまし           |
|---------------------------------------------------------------------------|--------------------|
| Microsoft Defender SmartScreen は認識されないアプリの<br>した。このアプリを実行すると、PC が危険にさらされる | 記動を停止しま<br>可能性がありま |
| 詳細情報                                                                      |                    |
|                                                                           |                    |
|                                                                           |                    |
|                                                                           |                    |
|                                                                           |                    |
|                                                                           |                    |
|                                                                           | 実行しない              |
|                                                                           |                    |

④ 「実行」をクリックします。

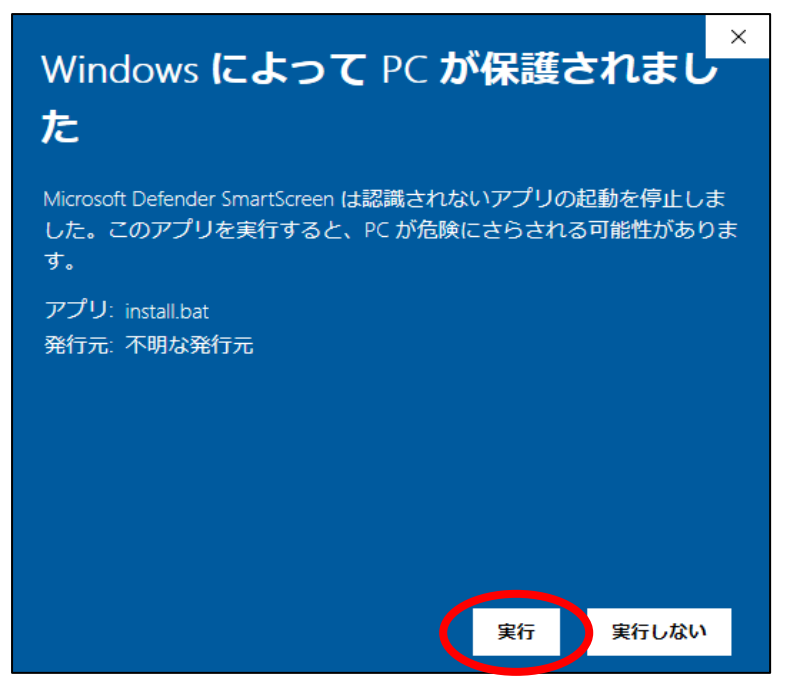

■受付システムのアイコンを開くと「システムエラーが発生しました」と表示された場合
 →<u>18 ページ(【参考資料】インストールした受付システムがシステムエラーになる場合)</u>へ
 ■インストールを始めるポップアップが一瞬表示されるが画面が戻ってしまい先に進まない場合
 →<u>20 ページ(【参考資料】インストールをしようとしても画面が戻ってしまう場合)</u>へ

# 5. 「. NET Framework 4.6.2」のインストール

<すでにインストールがお済みの場合>

以前ご利用され、既に「.NET Framework 4.6.2」がインストール済の場合は以下の画面が表示されます。 「閉じる(L)」をクリックし、「6.カードリーダーのセットアップ」へ進んでください。

| 묘 Microsoft .NET 2015                                                        | Х   |
|------------------------------------------------------------------------------|-----|
| インストールは実行されません。理由については、以下を参照してください。                                          |     |
| <b>詳細</b><br>このコンピューターには、NET Framework 4.6.2 またはそれ以降の更新プログラムが既にインストールされています。 |     |
|                                                                              |     |
|                                                                              |     |
|                                                                              |     |
|                                                                              |     |
| <u>ブロックされた .NET Framework 4.6.2 のインストール</u> に関する詳細。<br>ー                     |     |
| → 満行(C) 閉じる(                                                                 | (L) |

<これからインストールする場合>

「. Net Framework 4.6.2 セットアップ」が表示されますので、「同意する(A)」を選択し「インストール(I)」をクリックします。

| Microsoft .NET 2015                                                         |                                                                                              |
|-----------------------------------------------------------------------------|----------------------------------------------------------------------------------------------|
| .NET Framework 4.6.2 セットアップ<br>続行するには、ライセンス条項に同意してくだ                        | ອັດ                                                                                          |
| マイクロソフト ソフトウェア 追加ラー                                                         | イセンス条項                                                                                       |
| .NET FRAMEWORK AND ASSOCI<br>WINDOWS OPERATING SYSTEM                       | ATED LANGUAGE PACKS FOR MICROSOFT                                                            |
| Microsoft Corporation (以下「マイク<br>イセンスをお客様に供与します。Micr<br>(以下「本ソフトウェア」といっます)を | ロンフト」といいます)は、本追加ソフトウェアのラ<br>rosoft Windows operating system ソフトウェア<br>使用するためのラインセンスを取得している場合 |
| ▼ 同意する(A)                                                                   |                                                                                              |
| 推定ダウンロード サイズ:                                                               | 0 MB                                                                                         |
| 推定ダウンロード時間:                                                                 | ダイヤルアップ: 0 分<br>ブロードバンド: 0 分                                                                 |
| データ収集については、 <u>Microsoft プライバネ</u>                                          | <u>ソーに関する声明</u> をご覧ください。                                                                     |
|                                                                             | インストール① キャンセル                                                                                |

② インストールの完了画面が表示されましたら、「完了(F)」をクリックします。

自動的にカードリーダー (NFC Port Software With Driver) のセットアップ画面が表示されますの で、そのままお待ちください。

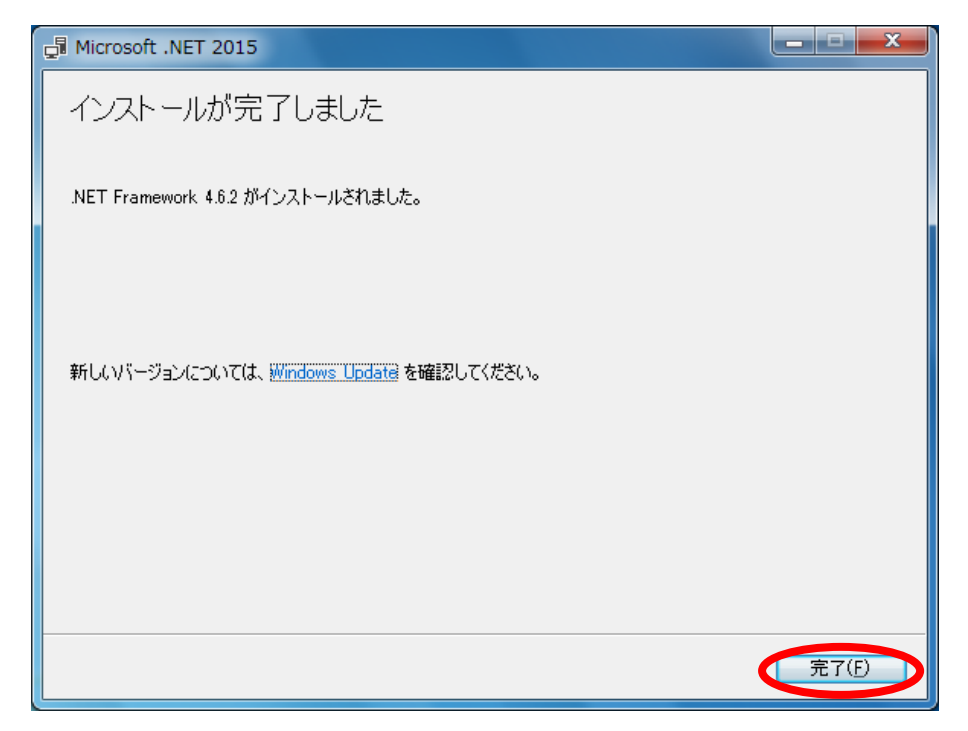

6. カードリーダー (NFC Port Software With Driver) の セットアップ <すでにインストールがお済みの場合>

下記いずれかのウィンドウが表示されます。

<u>画面に合った操作をし項目②へ進んでください。</u>

■以下画面の場合は、「いいえ(N)」を選択します。

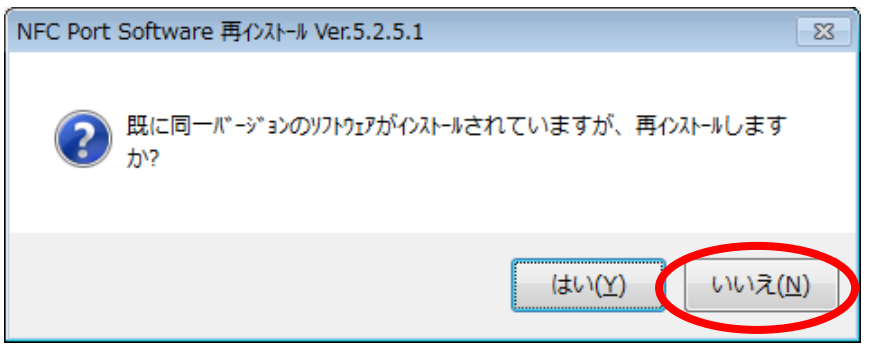

■以下画面の場合は、「OK」を選択します。

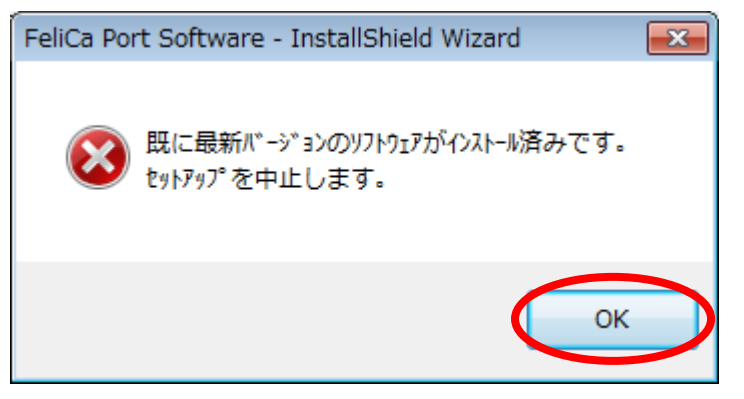

 未インストールの場合、インストール開始の確認画面が表示されますので「次へ(N)」をクリック します。

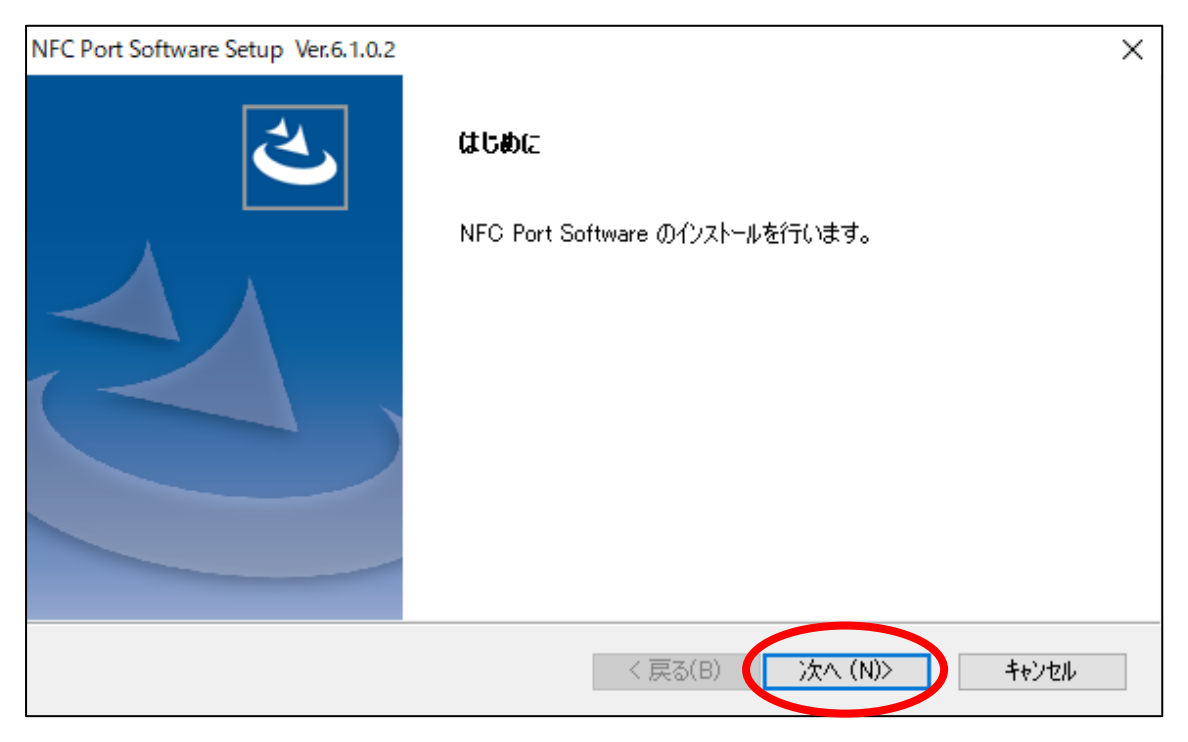

② 使用許諾契約の確認をお読みいただき「使用許諾契約の全条項に同意します。」を選択し「次へ(N)」 をクリックします。

| NFC Port Software Setup Ver.6.1.0.2                                                                                                    | × |
|----------------------------------------------------------------------------------------------------|---|
| 使用許諾契約<br>次の製品使用許諾契約を注意深くお読みください。                                                                                                    |   |
| ソフトウェア使用許諾契約書                                                                                                    | ^ |
| 本契約は、ソニー株式会社(以下「ソニー」といいます)からお客様及びお客様が代理する法人その他の事業者(以下、併せて「お客様」とします)への<br>NFCポートソフトウェア(コンピューターソフトウェア、関連データ、マニュ<br>アルなどの関連書類および電子文書並びにそれらのアップデート・アップグ<br>レード版を含み、以下「許諾ソフトウェア」といいます)の使用権の許諾に関<br>する条件を定めるものです。許諾ソフトウェアを使用いただく前に、本契約を<br>します。このにはなった。たちまた。 | • |
| InstallShield 〈 戻る(B) 〈 次へ (N)〉 キャンセ                                                                                                    | ŀ |

③ ファイルコピーの開始で「次へ(N)」をクリックすることでインストールが開始されます。

| NFC Port Software Setup Ver.6.1.0.2                                                                       | ×             |
|----------------------------------------------------------------------------------------------------|---------------|
| <b>ファイル コピーの開始</b><br>ファイルのコピーを開始する前に、設定内容を確認してください。                                                      | No.           |
| プログラム ファイルのコピーを開始するための情報は次の通りです。設定を確認して、変更を必要とする<br>ボタンをクリックします。現在の設定でよい場合は、D欠へ]ボタンをクリックするとファイルのコピーを開始します | 場合は[戻る]<br> 。 |
| 現在の設定に                                                                                                    |               |
| [ドライバソフトのインストール先]<br>C:¥Program Files (x86)¥Sony¥FeliCaRW¥Drivers¥TEN64                                   | ^             |
| [自己診断ツールのインストール先]<br>C¥Program Files¥Sony¥FeliCaRW                                                        |               |
| [FeliCa Libraryのインストール先]<br>C¥Program Files¥Common Files¥Sony Shared¥FeliCaLibrary                        |               |
| [FeliCa Library (×86)のインストール先]<br>く                                                                       | > *           |
| InstallShield                                                                                             |               |
| < 戻る(B) (次へ (N)>                                                                                          | キャンセル         |

④ 「セットアップはコンピューターへ NFC Port Software のインストールを終了しました。」と表示されましたら「完了」をクリックします。

| NFC Port Software Setup Ver.6.1.0.2 |                                                                                                    |
|-------------------------------------|----------------------------------------------------------------------------------------------------|
|                                     | InstallShield Wizard の完了<br>InstallShield Wizard が、NFC Port Software を正常にインストールしまし<br>た。ウィザートを終了するには、「完了」を切っりしてください。 |
|                                     | < 戻る(B) <b>完了</b> キャンセル                                                                                              |

自動的にカード受付システム(KanriCardEntry\_net3.5)のセットアップ画面が表示されますので、 そのままお待ちください。

※インストール中にエラーが発生した場合は巻末の補足をご参照ください。

7. カード受付システム(KanriCardEntry\_net3.5)の セットアップ

<すでに受付システムがインストールされている/アンインストールされていない場合>

下記のウィンドウが表示されます。「キャンセル」をクリックします。

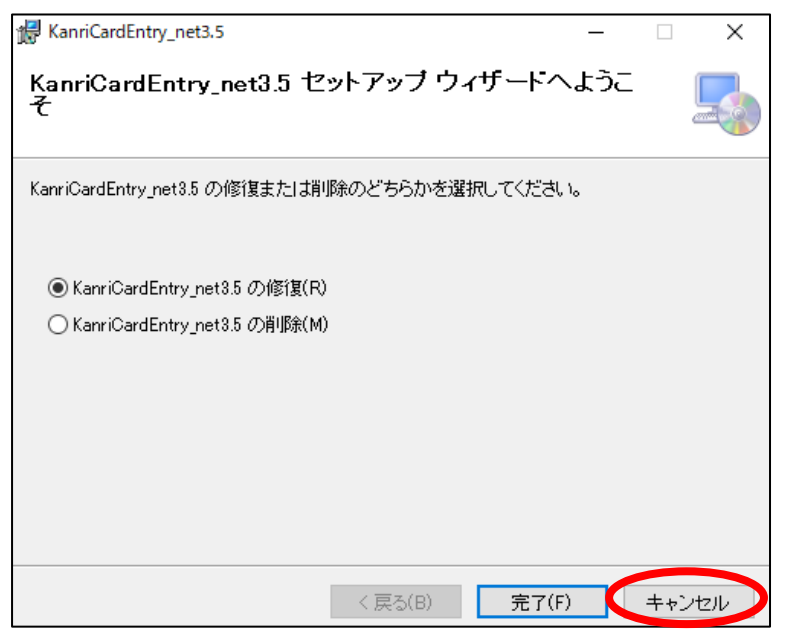

「はい」をクリックします。

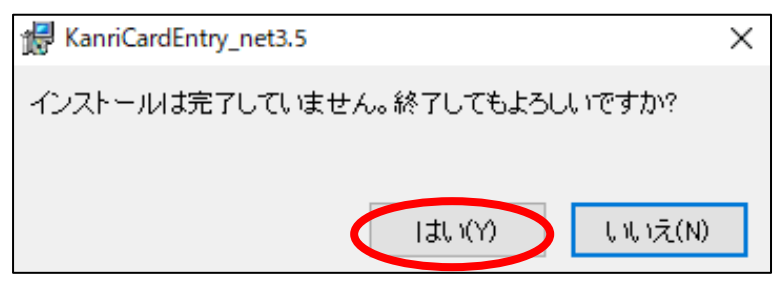

「閉じる」をクリックします。

| HanriCardEntry_net3.5                                                    | -     |      | ×  |
|--------------------------------------------------------------------------|-------|------|----|
| インストールは中断されました。                                                          |       |      |    |
| KanriCardEntry net3.5 がインストールされる前にセットアップが中<br>するためにインストーラーを再起動する必要があります。 | 断されまし | た。再度 | 実行 |
| < 戻る(B) 開いる                                                              | 5(C)  | キャン  | セル |

※その後、必ずアンインストールを行いインストールしなおします。

 未インストールの場合「KanriCardEntry\_net3.5 セットアップウィザード」が表示されますので、 「次へ(N)」をクリックします。

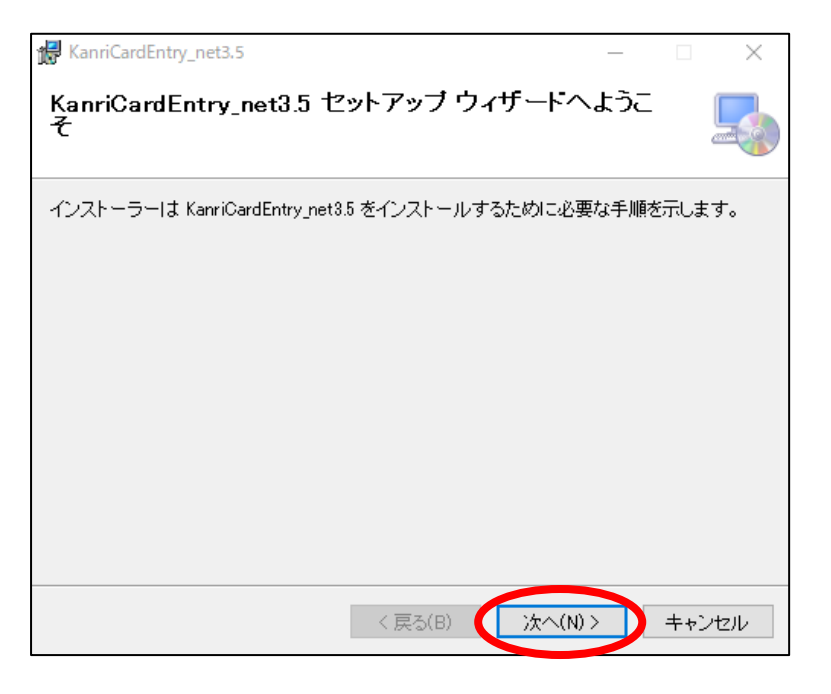

② 「インストールフォルダーの選択」が表示されます。

基本的には「すべてのユーザー」にチェックを入れたまま、「次へ(N)」をクリックします。

| 🚼 KanriCardEntry_net3.5                                  |                                                                                                    | _                               |                  | ×               |          |
|----------------------------------------------------------|----------------------------------------------------------------------------------------------------|---------------------------------|------------------|-----------------|----------|
| インストール フォルダー                                             | の選択                                                                                                    |                                 |                  |                 |          |
| インストーラーは次のフォルダーク<br>このフォルダーにインストールする<br>トールするには、アドレスを入力す | <ul> <li>KanriCardEntry_net8.5 をインスト・</li> <li>Iコよ[)次へ]をクリックしてください。</li> <li>るか[参照]をクリックしてください。</li> </ul> | ールします<br>別のフォル                  | ⊦。<br>レダーに       | んえ              |          |
| C:¥KanriCardEntry_net3.5¥                                |                                                                                                    | ディ                              | 参照(R).<br>スク領域   | <br>((D)        |          |
| KanriCardEntry_net3.5 を現在の                               | ユーザー用か、またはすべてのユーザー                                                                                         | 用にインス                           | トールしま            | :चः             |          |
| ● すべてのユーザー(E)<br>○このユーザーのみ(M)                            | 【 利用環境に合わせて選択。<br>すべてのユーザー(E) : 複数。<br>このユーザーのみ(M) : ご自身                                                   | <b>ください 】</b><br>人のユーザ<br>身のユーザ | ーID で井<br>ーID での | も<br>う<br>みご利用の | 合<br>D場合 |
|                                                          | 〈 戻る(B) (次へ(N                                                                                              | )>                              | キャン              | セル              |          |

③ 「インストールの確認」が表示されますので「次へ(N)」をクリックします。KanriCardEntryのイン ストールが開始されます。

| 援 KanriCardEntry_net3.5                  | _ |   |     | ×      |
|------------------------------------------|---|---|-----|--------|
| インストールの確認                                |   |   |     | 5      |
| KanriCardEntry_net3.5 をインストールする準備ができました。 |   |   |     |        |
| [次へ]をクリックしてインストールを開始してください。              |   |   |     |        |
|                                          |   |   |     |        |
|                                          |   |   |     |        |
|                                          |   |   |     |        |
|                                          |   |   |     |        |
|                                          |   |   |     |        |
|                                          |   |   |     |        |
|                                          |   |   |     |        |
|                                          |   | _ |     |        |
| 〈 戻る(B) ( 次へ(N)                          | > |   | キャン | rtzilu |

④ 「インストールが完了しました。」が表示されますので、「閉じる(C)」をクリックします。

| 🛃 KanriCardEntry_net3.5         |              |     | _    |     | ×   |
|---------------------------------|--------------|-----|------|-----|-----|
| インストールが完了しました。                  | 0            |     |      |     | 5   |
| KanriCardEntry_net3.5 は正しくインストー | ールされました。     |     |      |     |     |
| 終了するには、[閉じる]をクリックしてくた           | <i>さ</i> すい。 |     |      |     |     |
|                                 |              |     |      |     |     |
|                                 |              |     |      |     |     |
|                                 |              |     |      |     |     |
|                                 |              |     |      |     |     |
|                                 |              |     |      |     |     |
|                                 |              |     |      |     |     |
|                                 | < 戻る(B)      | 閉じる | 5(C) | ++) | ノセル |

⑤ デスクトップ画面に「カード受付システム」アイコンが表示されたことを確認します。

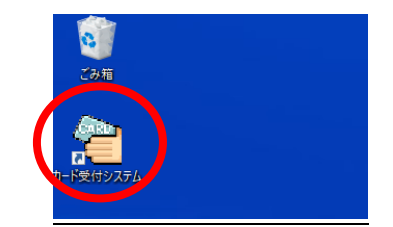

⑥ 「カード受付システム」をダブルクリックするとログイン画面が表示されます。

※「システムエラー」が発生した画面になった場合は、次ページ(<u>【補足】インストールした受付シス</u> テムがシステムエラーになる場合)をご確認ください。

| 🛃 日本眼科学会                   | – 🗆 X    |
|----------------------------|----------|
| 生涯教育事業                     | (000159) |
| アクセスキーを入力して「ログイン」を押してください。 |          |
| アクセスキー:                    |          |
|                            |          |
|                            |          |
| <b>00000</b>               | 726      |

- ⑦ 会ごとに付与されたアクセスキーを入力し、ログインをお試しください。
- ※アクセスキーは会の承認時に発行されるメールに記載されています。ご不明な場合は申請者様または 学会事務局へご相談ください。

※会の名称が異なる場合は過去の受付システムが残っている可能性があります。

「受付システム アンインストールマニュアル」の手順に従って、誤っている受付システムをアンインス トールし、改めてインストールをお試しください。

# 【 参考資料 】インストールした受付システムがシステムエラーになる場合

受付システムのアイコンをダブルクリックした際に「システムエラーが発生しました」と表示された場合は、<u>OS(C:)内にある特定のデータを移動することで解決</u>します。

■エラー時のメッセージ

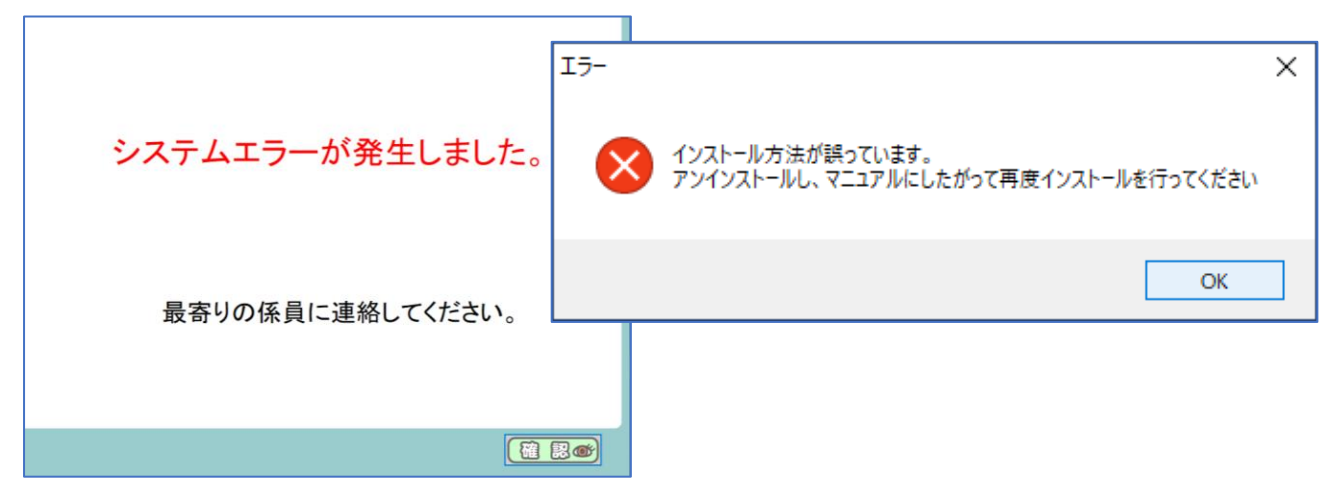

OS (C:) 内の「KaiinCardEntry」フォルダを開き「card\_taikai\_jos」が入っているかを確認します。
 入っている場合は「card\_taikai\_jos」を右クリックし、「切り取り」をします。

| 名前                                                                  | 更新日時 種類                                                                 |
|---------------------------------------------------------------------|-------------------------------------------------------------------------|
| Pasori<br>Scard_taikai_jos.db                                       | <ul> <li>OneDrive に移動(M)</li> <li>Microsoft Defender でスキャンする</li> </ul> |
| install.bat                                                         | 解凍(X) > イル<br>圧縮(U) >                                                   |
| ⊮ KanriCardEntry_net3.5.msi<br>網 NDP462-KB3151800-x86-x64-AllOS-ENU | <ul> <li></li></ul>                                                     |
|                                                                     | 送る(N) ><br>切り取り(T)                                                      |

#### ② 「KanriCardEntry\_net3.5」フォルダを開きます。

| 名前                    | 更新日時             | 種類         |
|-----------------------|------------------|------------|
| 📙 Apps                | 2020/12/08 12:10 | ファイル フォルダー |
| 📙 dell                | 2020/12/28 17:42 | ファイル フォルダー |
| Drivers               | 2020/12/09 4:50  | ファイル フォルダー |
| 📙 inetpub             | 2022/06/10 13:37 | ファイル フォルダー |
| 📊 Intel               | 2023/02/20 11:07 | ファイル フォルダー |
| KaiinCardEntry        | 2023/02/20 17:39 | ファイル フォルダー |
| KanriCardEntry_net3.5 | 2023/02/20 17:42 | ファイル フォルダー |

③ 切り取った「card\_taikai\_jos」を貼り付けます。移動することで解決します。

| OS  | (C:) > KanriCardEntry_net3.5 >           | ٽ ~              | ,              |
|-----|------------------------------------------|------------------|----------------|
| * * | • 名前 • • • • • • • • • • • • • • • • • • | 更新日時             | 種類             |
| *   | back                                     | 2023/02/20 17:41 | ファイル フォルダー     |
| *   | bin                                      | 2023/02/20 17:39 | ファイル フォルダー     |
| *   | dli                                      | 2023/02/20 17:39 | ファイル フォルダー     |
| *   | image                                    | 2023/02/20 17:39 | ファイル フォルダー     |
| *   | ini 📊                                    | 2023/02/20 17:39 | ファイル フォルダー     |
|     | log                                      | 2023/02/20 17:42 | ファイル フォルダー     |
|     | Media                                    | 2023/02/20 17:39 | ファイル フォルダー     |
| *   | Pasori                                   | 2023/02/20 17:39 | ファイル フォルダー     |
| *   | report                                   | 2023/02/20 17:39 | ファイル フォルダー     |
| *   | card_taikai_jos.db                       | 2023/02/20 17:39 | Data Base File |

④ カード受付システムをダブルクリックし、会の名称が表示されたことを確認します。

カード受付システム

| 🥶 日本統科学会 |                            | - × × (59156) |
|----------|----------------------------|---------------|
|          | 第●●回テスト眼科研究会               |               |
|          | アクセスキーを入力して「ログイン」を押してください。 |               |
|          | アクセスキー:                    |               |
|          |                            |               |
|          |                            |               |
|          | <u>©Ø49</u>                | <b>7</b> 2Þ   |

【 参考資料 】インストールをしようとしても画面が戻ってしまう場合

5 ページ目(4. install の実行)の操作にて、インストールを始めるようなポップアップが一瞬表示さ れるが画面が戻ってしまい先に進まない場合は、<u>解凍した KaiinCardEntry ファイルが OS(C:) 以外の</u> 場所に格納されている可能性があります。

<間違っている例>デスクトップ上にKaiinCardEntryファイルが表示されている

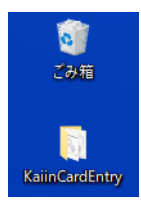

- 解凍先がデスクトップ上になっていた場合は、該当のKaiinCardEntry ファイルをOS(C:)へ移動することで解決します。
- ② OS (C:) 内へ KaiinCardEntry ファイルを移動後、5ページ目(4. install の実行)をご参照のうえ 改めて install の「管理者として実行」をお願いいたします。

■KaiinCardEntry の正しい保存場所は OS (C:) 内です

| ← → × ↑ 🖕 > PC > 0           | DS (C:)             | ڻ ~              | OS (C:)の検索 |
|------------------------------|---------------------|------------------|------------|
| <ol> <li>カノックマクセフ</li> </ol> | 名前                  | 更新日時             | 種類         |
| X 2199 792X                  | Apps                | 2020/12/08 12:10 | ファイル フォルダー |
| 📥 OneDrive - 京葉コンピュータ        | dell                | 2020/12/28 17:42 | ファイル フォルダー |
| PC                           | Drivers             | 2020/12/09 4:50  | ファイル フォルダー |
| <br>>D オブジェクト                | 📊 inetpub           | 2023/09/13 9:15  | ファイル フォルダー |
|                              | 📊 Intel             | 2025/01/06 8:58  | ファイル フォルダー |
| 4 9770-r                     | Windows             | 2024/12/11 4:22  | ファイル フォルダー |
| 🔜 デスクトップ                     | 📙 ユーザー              | 2020/12/22 13:11 | ファイル フォルダー |
| 🔮 ドキュメント                     | 📑 KaiinCardEntryzip | 2024/11/05 15:52 | ZIP ファイル   |
| 📰 ピクチャ                       | 📙 KaiinCardEntry    | 2025/01/08 14:54 | ファイル フォルダー |
| 📑 ビデオ                        |                     |                  |            |
| 🎝 ミュージック                     |                     |                  |            |
| " OS (C:)                    |                     |                  |            |

【 参考資料 】NFC Port Software のインストール中にエラーが発生した場合

NFC Port Softwareのインストール中にエラーが発生した場合は、下記のように対応します。

- ① KaiinCardEntryのフォルダ内にある「Pasori」フォルダを開きます。
- ② 「NFCPortSoftwareRemover」ファイルを右クリックし「管理者として実行」をします。
- ③ 下記のポップアップが表示された場合は「はい」をクリックします。

| <sup>ユーザー アカウント制御</sup> ×<br>このアプリがデバイスに変更を加えることを許可します<br>か? |
|--------------------------------------------------------------|
| NFCPortSoftwareRemover                                       |
| 確認済みの発行元: Sony Corporation<br>ファイルの入手先: このコンピューター上のハード ドライプ  |
| 詳細を表示                                                        |
| はいいえ                                                         |

④ 下記画面が表示されますので、次の画面に切り替わるまで待ちます。

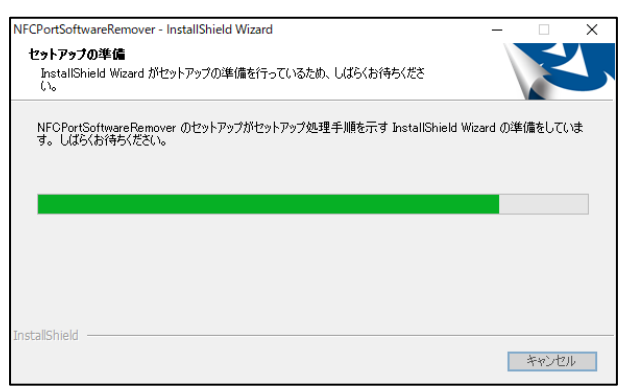

⑤ 「次へ」をクリックします。

| NFCPortSoftwareRemover Ver. 1.5.0.1 |                                                                                                    | × |
|-------------------------------------|----------------------------------------------------------------------------------------------------|---|
| Ľ                                   | はしめに                                                                                                    |   |
|                                     | 下記271から700町線を行います。<br>・ NFGペードリバウス7<br>- 「FeiKCaポート/フリウェ7」<br>- 「Sony FeiKCaサート/フトウェア」<br>- 「PaSOR (麦本ペン)パップ」 |   |
|                                     |                                                                                                    |   |
|                                     |                                                                                                    |   |
|                                     | < 戻る(B) (次へ (N)) キャンセル                                                                                        |   |

⑥ 「使用許諾契約の全条項に同意します。」にチェックを入れ、「次へ」をクリックします。

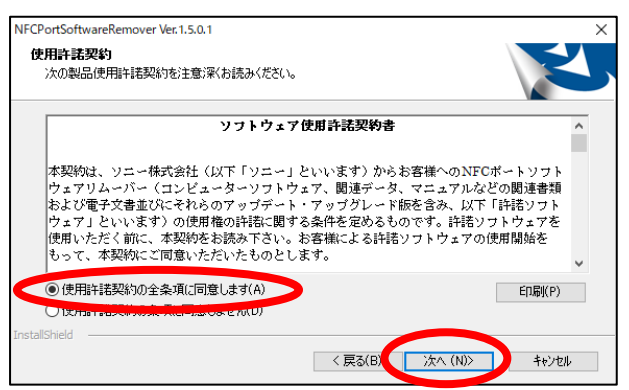

⑦ 下記画面が表示されますので、次の画面に切り替わるまで待ちます。

| NFCPortSoftwareRemover Ver.1.5.0.1             | ×     |
|------------------------------------------------|-------|
| 27F797* 27-92                                  | Z     |
| NFCPortSoftwareRemoverは、NFCホペートソフトウェアを削除しています。 |       |
|                                                |       |
|                                                |       |
|                                                |       |
|                                                |       |
|                                                |       |
|                                                |       |
| InstallShield                                  |       |
|                                                | キャンセル |

⑧ どちらか該当する方にチェックを入れ、「完了」をクリックします。

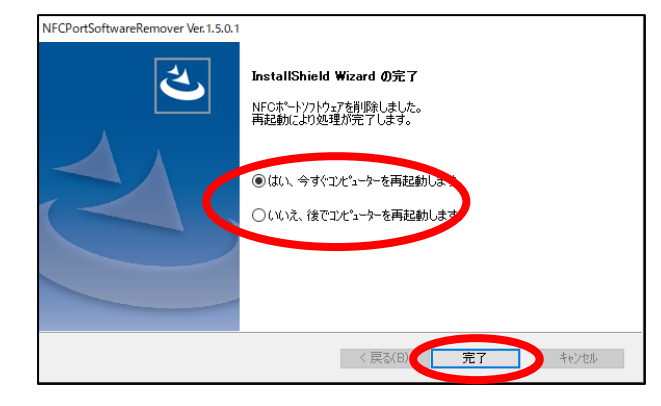

⑨ 「受付システム アンインストールマニュアル」の手順に従って、受付システムをアンインストール します。その後、本マニュアルに従い、手順の始めからインストールをやり直します。